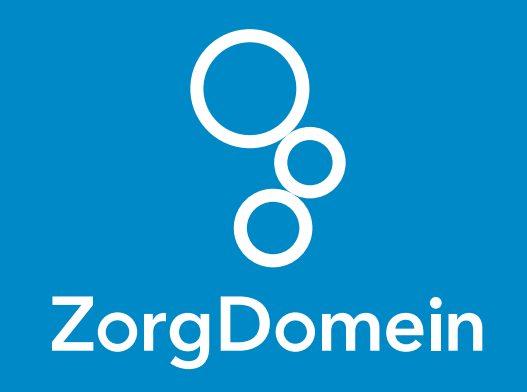

# Starten met **ZorgDomein** voor gebruikers van **Orfeus** Juni 2018

ZorgDomein verbetert zorg

Starten met ZorgDomein voor gebruikers van Orfeus 1

## Stap 1: Orfeus stelt computers en ZorgDomein in

Service & Support van ZorgDomein stuurt een verzoek naar Orfeus om ZorgDomein in te stellen en de browsers te optimaliseren, zodat je praktijk ZorgDomein optimaal kan gebruiken.

Nadat ZorgDomein is ingesteld, stuurt Orfeus de praktijk een bevestiging. Vanaf dat moment kan je gebruikmaken van ZorgDomein.

## Stap 2: Start ZorgDomein vanuit een patiëntendossier

- a. Log in als verloskundige in Orfeus en open een dossier, bijvoorbeeld van een testpatiënt. Wanneer Orfeus geen testpatiënt bevat, selecteer dan je eigen dossier of het dossier van een collega.
- **b.** Klik op de blauwe en rode pijl.
- **c.** Klik op de zwarte uitgaande pijl (uitgaande verwijzing).
- d. Klik voor het starten van de verwijzing op de knop 'ZorgDomein'.

## Stap 3: Maak een (test)verwijzing in ZorgDomein

- a. Als je ZorgDomein voor de eerste keer opstart, krijg je de mogelijkheid om een ZorgDomein-account aan te maken. Vergeet niet je Edifact adres (van de praktijk) in te vullen in je ZorgDomeinaccount.
- b. Na het aanmaken van je ZorgDomein-account, kun je een willekeurige zorgvraag selecteren in het zorgvraagmenu. Kies bijvoorbeeld voor 'Gynaecologie-Verloskunde -Meerlingzwangerschap'.
- **c.** Typ in het zoekveld 'Oefen' om het Oefenziekenhuis op te zoeken.

- d. Kies een zorgproduct uit het Oefenziekenhuis en start de verwijzing.
- e. Klik op 'Verwijs' en print eventueel het patiëntbericht.
- f. Klik daarna op 'Verder' om de verwijsbrief te openen.
- g. Om de verwijzing af te ronden, klik je op 'Versturen'.
  Vervolgens kun je terugkeren naar het informatiesysteem.

## Stap 4: Controleer de terugkoppeling in Orfeus

- a. Open in Orfeus 'Zorgmail' om de digitale post binnen te halen. Dit kan een paar minuten duren. De verwijsbrief komt binnen in postvak (het Edifact adres uit je ZorgDomein-account).
- **b.** Koppel de verwijsbrief aan het juiste dossier.

Nu kun je gebruikmaken van ZorgDomein!

Kijk op de website van ZorgDomein voor:

Instructievideo's zorgdomein.com/video

Veelgestelde vragen zorgdomein.com/vragen